# **Composing Your Photos**

Visiting a famous spot and find losing your camera? Don't be depressed. The Compose feature in Mr. Photo helps you to make it up easily. Presto! Photo Composer is a quick-and-easy tool for composing a photo with a famous landmark.

Getting Photos

Blending Two Images Together

Editing Your Photos

### **Getting Photos**

After entering the "Presto! Photo Composer" window, you can begin to load the photos you want to put together.

- 1. To get "My Photos," you can
  - \* Get your photos from the photos chosen at the Mr. Photo window, or
  - \* Download photos from Hard disk by clicking on "More photos" icon
- 2. Simply drag and drop the desired photo to the upper frame on the left side of the window.
- 3. Click on "Landmarks" icon, thumbnails of various famous spots will show.
- 4. Drag and drop the desired photo to the lower frame on the left side.
- 5. Make sure that your photo is on the upper frame and the photo of Landmarks is on the lower frame. Click on the **last** icon to swap foreground and background if necessary.
- 6. Click on Compose icon, or Click on the OK button and the two photos will be brought together!

#### Related topics:

Blending Two Images Together

Editing Your Photos

# Blending Two Images Together

Presto! Photo Composer provides several tools for composing your photo in a quick-and-easy way.

Note: The following tools are effective only on the foreground photo.

| $\mathbb{X}$ | Move/Resize Tool |
|--------------|------------------|
| *            | Montage Tool     |
| 1            | Quick Restorer   |
| $\mathbf{X}$ | Smart Scraper    |
| ×            | Scraper          |

#### Related topic:

Editing Your Photos

This tool changes the position, image size and orientation of the foreground photo.

This tool erases all the pixels it passes on and dissolves the foreground photo into the background photo. It is most suitable for blending the edges of the foreground photo to the background photo.

Different brush widths are provided for various usages.

This tool restores parts of the foreground image. Different brush widths are provided for various usages. This tool functions similarly as the Scraper, but it can reserve boundaries by dragging to make portions of a similar hue invisible.

Brushes are available in several sizes for a convenient usage.

This tool scrapes away portions of the foreground to reveal the background.

Brushes are available in several sizes for a convenient usage.

**Note:** To undo the Montage, Restorer, Smart Scraper, and Scraper functions, simply click on the right mouse button and drag it through the area you want to recover.

### Editing Your Photos

Besides the modifying tools mentioned before, several quick-and-easy tools are provided on the left palette for adjusting the foreground and background photos separately. Select a photo by clicking the foreground or the background frame.

 Flip Horizontal Tool

 Flip Vertical Tool

 Color & Brightness Tool

 Transparancy Tool

 Blur Tool

Related topic:

Blending Two Images Together

Flip the image from left to right.

Flip the image upside down.

Change the color and brightness of photo(s) by placing the cursor at any point on the Color Wheel or dragging the slider below.

It changes the transparent level of the foreground photo. Drag the slider directly to make the setting. Dragging to the left side increases the level and dragging to the right end to keep the original level.

It changes the blur level of the background photo by dragging the slider. Drag the slider directly to make the setting. By blurring the background photo, you can make the foreground photo distinguishable.